付锦瑞 2019-10-30 发表

|    | 组网及说明                                                                                                    |
|----|----------------------------------------------------------------------------------------------------|
|    | 本例只适用于CloudOS是物理机部署,且是单机部署的情况,挂载的存储是共享存储;如果现场是虚                                                                                                    |
|    | 拟机部署、集群部署、或者挂载的是其他存储,此方法仅供参考。                                                                                                    |
|    | 配置步骤                                                                                                    |
| 1. | 给主机挂载存储卷test,挂载好后在主机后台使用命令II/dev/mapper查看                                                                                                    |
| 2. | 编辑相关文件,命令vi /opt/bin/common/link templet.sh                                                                                                    |
|    | 在文件最后添加内容: In -s /dev/mapper/test /dev/disk/by-path/ip-8.8.8.8:3260-iscsi-iqn.2011-                                                                                                    |
|    | 11.com.h3c:dss.glance-lun-0                                                                                                    |
|    | 添加完毕wql保存退出                                                                                                    |
| 3. | 执行上面的命令: In -s /dev/mapper/test /dev/disk/by-path/ip-8.8.8.8:3260-iscsi-iqn.2011-11.com.h3c:                                                                                                    |
|    | dss.glance-lun-0                                                                                                    |
| 4. | 使用命令II /dev/disk/by-path/ 查看,正常情况下可以查看到上面添加的test                                                                                                    |
| 5. | 准备修改配置文件,进到对应目录,命令cd /opt/bin/confFile/H3CloudOS/                                                                                                    |
| 6. | 通过ll查看,找到glance-rc.yaml文件                                                                                                    |
| 7. | 在修改前将文件做备份,执行cp glance-rc.yaml glance-rc.yamlbak备份该文件                                                                                                    |
| 8. | 修改配置文件,命令vi glance-rc.yaml,将下述部分内容修改为下面红色字体部分。                                                                                                    |
|    | *******hostPath:↓                                                                                                    |
|    | **********path:*/var/lib/glance/images/↓                                                                                                    |
|    |                                                                                                    |
|    | **************************************                                                                                                    |
|    | targetPortal: 8.8.8.8:3260                                                                                                    |
|    | for for fight for the fight of the fight of |
|    |                                                                                                    |
|    |                                                                                                    |
|    | readoniy. Taiset                                                                                                    |
|    | 修改完:wq!保存并退出                                                                                                    |
|    | 9.执行source /opt/bin/common/tool.sh加载环境变量                                                                                                    |
|    | 10.通过命令cd回到根目录                                                                                                    |
|    | 11.创建挂载目录, 命令mkdir mnt                                                                                                    |
|    | 12.挂载test卷到新建目录下, 命令mount /dev/mapper/test mnt                                                                                                    |
|    | 13.挂载好后通过df -h查看                                                                                                    |
|    | 14.进入images目录并查看,命令II /var/lib/glance/images                                                                                                    |
|    | 15.通过cp /var/lib/glance/images/* mnt/将原有镜像拷贝到共享存储上                                                                                                    |
|    | 16.拷贝完毕后去挂载lun,命令是umount mnt/                                                                                                    |
|    | 17.之后重启glance容器,命令:                                                                                                    |
|    | kubectl delete -f /opt/bin/confFile/H3CloudOS/glance-rc.yaml                                                                                                    |
|    | kubectl create –f /opt/bin/contFile/H3CloudOS/glance-rc.yaml                                                                                                    |
|    | 18.通过命令pod grep glance查看glance容器是否止常运行起来                                                                                                    |
|    | 19. 最后通过命令 of -n可以看到glance 空间已经扩展                                                                                                    |
|    |                                                                                                    |
|    |                                                                                                    |
|    |                                                                                                    |

配置关键点

第8步注意空格要对齐,此处空格用\*代替,空格不能使用tab代替